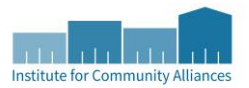

# LSA 2018 DATA CORRECTIONS GUIDE

## DATA CORRECTION INSTRUCTIONS

## IN MOST CASES, THESE INSTRUCTIONS SHOULD RESOLVE ERROR MESSAGES. IF AFTER FOLLOWING THESE INSTRUCTIONS ERROR MESSAGES PERSIST, PLEASE CONTACT THE HELPDESK FOR ADDITIONAL ASSISTANCE.

MISSING DATA MISSING DATA IN CLIENT RECORD

| Client Information |                |               |
|--------------------|----------------|---------------|
| Summary            | Client Profile | Case Managers |
|                    |                |               |

- 1. Enter EDA mode<sup>1</sup> to the correct project provider and go to the client's record.
- 2. Go to Client Profile Page
- 3. Click Edit pencil next to Client Record
- 4. Respond to missing data element(s)
- 5. Click Save & Exit

## DATA ELEMENTS THIS WILL WORK FOR

- Name (3.1)
- Name Data Quality
- Social Security Number (3.2)
- Social Security Number Data Quality
- Veteran Status (3.7)

## MISSING DATA IN CLIENT DEMOGRAPHICS

You can fix this issue one of two ways.

# **Option One: Entry/Exit tab**

- 1. Enter EDA mode<sup>1</sup> to the correct provider and go to the client's record.
- 2. In the Entry/Exit tab, click on the Edit pencil to the left of the Entry date to open the entry assessment. Click on Save & Continue in the first pop-up. (Note: You do not need to be in back date mode when correcting this error.)
- 3. Respond to the missing data element(s).
- 4. Click on Save & Exit.

# **Option Two: Client Profile tab**

- 1. Enter EDA mode<sup>1</sup> to the correct provider and go to the client's record.
- 2. Backdate to the client's earliest entry date. IMPORTANT if you miss this step it will not resolve the issue.
- 3. In the Client Profile tab, respond to the missing data elements under "Universal Profile."
- 4. Respond to the missing data element(s).
- 5. Click on Save & Exit.

<sup>&</sup>lt;sup>1</sup> EDA mode: If your "default" EDA provider is your project provider you may not need to enter EDA mode. You should know if this is the case for you as these types of exceptions are explained to you when your user account was setup. Contact the Helpdesk with questions.

## DATA ELEMENTS THIS WILL WORK FOR

- Date of Birth (3.3)
- Race (3.4)
- Ethnicity (3.5)
- Gender (3.6)

| MISSING DATA           | IN ASSESSMENTS           |                     |             |
|------------------------|--------------------------|---------------------|-------------|
| Case Plans             | Households               | Entry / Exit        | Assessments |
| t he established on Us | waahalda tah hafara ara: | ating Entry / Evita |             |

- 1. Enter EDA mode<sup>1</sup> to the correct project provider and go to the client's record.
- 2. In the Entry/Exit tab, click on the Edit pencil to the left of the Entry date to open the entry assessment. Click on Save & Continue in the first pop-up. (Note: You do not need to be in back date mode when correcting this error.)
- 3. Respond to the missing data element(s).
- 4. Click on Save & Exit.

## DATA ELEMENTS THIS WILL WORK FOR

- Disabling Condition Y/N (3.8)
- **Relationship to Head of Household** (3.15)
- Client Location (3.16)
- Living Situation (3.917)
- Domestic Violence series (4.11)

## MISSING HOUSING MOVE IN DATE (3.20)

Not all missing HMI date is an error, even if there is an alerter on the report "No HMI Date." If there isn't an HMI Date, this may simply indicate you are still working with the client to find housing. Please review all clients without an HMI Date to confirm they are not housed and/or your program didn't house them. If you worked with a client and they exited without being housed by your program, keep HMI Date null/blank. This will alert you on the report to No HMI Date which you can ignore.

## ERRORS AS A RESULT OF AUTO-MAPPING

Housing Move-In Date is a new data element as of 10/1/2017. RRH did collect this data element since 2014 as Residential Move-In Date. Unless you are an RRH project, errors related to Housing Move-In Date may be the results of poor automapping that Mediware completed around 10/1/2017 where the Project Start Date (previously known as the Entry Date) was auto populated into Housing Move-In Date. You will not be able to resolve data entry errors due to auto-mapping. But you will be able to correct errors not due to automapping.

## HOW TO IDENTIFY AN AUTOMAPPING ERROR

When you click on the History Bar of a data element, look for "BIS Support" in the User Adding column and, in the Values column, either missing dates or multiple dates that don't make sense. You will be unable to resolve this error as you won't see trash cans to the left of the table as do we system administrators (see image below). If you identify an automapping error, please contact the HMIS helpdesk at mnhmis@icalliances.org

| Housing Move-in Date | 08  | 01 / 2016 🕂 🕤                | G                         |                                   |            |
|----------------------|-----|------------------------------|---------------------------|-----------------------------------|------------|
| Print Assessment     | Don | t show on this page pusing I | love-in Date              |                                   |            |
|                      |     | Date Effective               | <b>User Adding Provid</b> | er Adding                         | Value      |
|                      | 1   | 08/01/2016 3:41:21<br>PM     | BIS Support               | AND ALL IN ADD (TO B).            | 08/01/2016 |
|                      | 1   | 06/15/2016 1:10:00<br>AM     | BIS Support               | 100-802-08-988-276-88             |            |
| _                    | 1   | 03/01/2016 1:10:00<br>AM     | BIS Support               | 100 ACC (100 ACC (1) April<br>100 |            |
|                      | 1   | 03/01/2016<br>12:00:00 AM    | BIS Support               | 100 ACC 100 ACC -74 AL            | 03/01/2016 |
|                      | 1   | 05/30/2012 3:53:36<br>PM     | BIS Support               | 1854-852 (245-45-0), Red<br>118   | 05/30/2012 |
|                      |     |                              |                           | Showing 1-5 of 5                  |            |

## ADDING A HOUSING MOVE-IN DATE

Housing Move-in Date is completed on the Entry Assessment or Update and needs to be between Project Start Date and Project Exit Date.

- 1. Enter EDA mode<sup>1</sup> to the correct provider and go to the client's record.
- 2. If Project Start Date equals Housing Move-In Date
  - a. In the Entry/Exit tab, click on the Edit pencil to the left of the Entry date to open the entry assessment (See A in image below). Click on Save & Continue in the first pop-up. (Note: You do not need to be in back date mode when correcting this error.)
- 3. If Project Start Date does not equal Housing Move-In Date
  - a. In the Entry/Exit tab click on the Interim Update icon (See B in image below). Either (1) click on the Edit pencil to the left of the Interim date and click on Save & Continue in the first pop-up or (2) click on Add Interim Review and follow prompts (Interim Review Type = Update).

| Program                                                                                                 | Туре  |            | Project Start<br>Date |   | Exit Date  | Interims |
|----------------------------------------------------------------------------------------------------|-------|------------|-----------------------|---|------------|----------|
| USS St. Cloud-Altin-ChC-MR HSG-Pointer-<br>Cloud Milit HA (47);7)                                       | Basic | 1          | 07/01/2017            | / | 10/13/2017 | E.       |
| 22-(35 Bauter Hope Housing HHA CHC H<br>H3G-FHHAF-(35 Branard-Cantral HB<br>FHHAP-Closed 4/30/17 (4092) | Basic | <b>A</b> / | 11/29/2016            | / |            | ₿        |

- 4. Respond to the missing data element(s).
- 5. Click on Save & Exit.

## DELETING INCORRECT DATA

If you updated a data element with the correct answer, having had added an incorrect answer previously, you'll need to delete the incorrect answer so as not to confuse reports.

- 1. EDA to the provider that created the data. You can confirm which provider created the data element by clicking on the history bar and looking at the Provider Adding column.
- 2. Although there is more than one way to complete this, let's go to the Assessments tab and open the program's assessment.

|       |                        |            |                |              |               | _   |  |
|-------|------------------------|------------|----------------|--------------|---------------|-----|--|
|       |                        | Servio     | e Transactions |              |               |     |  |
| igers | Measurements           | Case Plans | Households     | Entry / Exit | 1 Assessments | ROI |  |
|       | Select an Assessment   |            |                |              |               |     |  |
| 2     | UD CoC All-Inclusive B |            | 3              | Submit       |               |     |  |

- 3. Click on the history bar (may be red, brown, or green) to the left of the data element.
- 4. Click on the Trash Can. Note: You have to be in EDA mode to the provider that created the data to delete.

| Relationship to Head of Household |   | Self | (head of household)       |             | ۲G                                                                                                    |                              |   | ii. |
|-----------------------------------|---|------|---------------------------|-------------|----------------------------------------------------------------------------------------------------|------------------------------|---|-----|
| Date of Birth                     | - | н    | story - Relationshi       | p to Head o | f Household                                                                                                    |                              |   | ×   |
| Date of Birth Type                |   |      | Date Effective            | User Adding | Provider Adding                                                                                                    | Value                        |   |     |
| Gender                            | i | 1    | 07/01/2016 2:00:00<br>AM  | ,           | table is brough them. In its second                                                                                                    | Self (head of<br>household)  | 4 | •   |
| Race 1                            | 2 | 1    | 07/01/2016 12:00:00<br>AM |             | the second second | Head of household's<br>child |   |     |
| Race 2 (Optional)                 | - | 4    |                           |             | Showing 1-2 of 2                                                                                                    |                              |   |     |
| Race 3 (Optional)                 | 1 | Sele | ct-                       |             | Y G                                                                                                    |                              |   | 10  |

# LENGTH OF STAY ># OF DAYS

For Emergency Shelters and Transitional Housing projects only. It is uncommon for individuals or families to reside in shelter for over 90 days and transitional housing projects over 730 days. Follow the steps below or watch a demonstration <u>here</u> (Start at 27 minutes 45 seconds).

There is a variety of things to consider with clients that appear here to alert you to potential errors.

- Confirm the client actually stayed in your program. If they did not stay, delete the shelter stay or entry exit.
- Check to make sure the correct provider was used. If the incorrect provider was used, update the provider to the correct provider.
- Confirm that the program stay is recorded in line with your workflow. If your stays are not in line with your workflow, please contact us for further guidance.
- Confirm that the start and end dates are correct for each client. If incorrect, update to the most accurate dates you can find. If an end date is missing, check to see if client should be exited and, if so, add the correct end date.
- If the start and end dates are correct, there is no need for any further action.

The LSA report will pull any Service Transaction (ClientPoint), Entry/Exit (ClientPoint or ShelterPoint), or Shelter Stay (ShelterPoint) within time period. This may also result as an error if you are using Service Transactions and there is no exit date on the Service Transaction. To end Service Transactions, click on the Edit pencil under "Services" in the Summary tab. (Backdate is not required.)

# DID I FIX THE ERROR? YOU CAN CHECK YOURSELF!

The errors we've reported above come from a variety of reports.

| ▼ 1 Public Folder                                                                               | ⊕∾                   |
|-------------------------------------------------------------------------------------------------|----------------------|
| SSA Report Gallery (Funder Reports) (Secure)                                                    |                      |
| HELP! Where are my reports?                                                                     |                      |
| ▶ Up 1. HUD Mandates                                                                            |                      |
| ✓ 32. MN Data Quality Tools                                                                     |                      |
| FED-01-DQR-076 - 0640 - HUD DQ Framework - v7<br>MN v2018.5                                     | 2018-10-01 11:04 🐚 🌉 |
| FED-10-SAG-212 - 0252 - Data Completeness<br>Report Card (EE) - v18 (MN v2018.1)                | 2018-10-02 11:19 🐚 🌉 |
| MIN-00-DQR-015 - Subassessment Errors - Data<br>Completeness on Client Profile - v2016.1        | 2018-10-03 11:38 🐚 🧱 |
| MIN-00-DQR-061 - Provider Data Incongruity<br>Report for Entry-Exit Programs - v2018.1          | 2018-10-02 11:20 🐚 🧱 |
| MIN-00-DQR-062 - Provider Data Incongruity<br>Report for Service Transaction Programs - v2018.1 | 2018-10-03 11:03 🐚 🧱 |
| MIN-00-DQR-065 - Household Data Check -<br>v2018.3                                              | 2018-10-04 09:43 🐚 🧱 |
| MIN-00-DQR-072 - ROI Clean Up Report - v2018.1                                                  | 2018-10-04 11:49 💦 🧱 |
| MIN-00-DQR-077 - Clients Exceeding Max Length of<br>Stay - v2018.2                              | 2018-10-03 13:14 🐚 🧱 |
| MIN-00-DQR-095 - Housing Move-in Date<br>Monitoring - v2018.1                                   | 2018-10-03 12:07 🐚 🌉 |
| MIN-00-DQR-096 - Entry/Exit - Null Exit Dates -<br>v2018.2                                      | 2018-10-03 09:02 🛼 🧱 |

## LOCATION

SSA >> 2. MN Data Quality Tools

#### PROMPTS

Reporting Group: (blank) Provider: Choose your provider(s) EDA Provider: (blank) Unless instructed by sys admin CoC Code: (Blank) Program Type Code: (Blank) EDA Provider: (blank) unless told to use by ICA Effective Date: Same date as End Date plus 1 day Start Date: 10/1/17 (current year) or 10/1/16 (previous year) End Date PLUS 1 Day: 10/1/18 (current year) or 10/1/17 (previous year)

| Element                          | lssue(s)                                               | Who does it apply to?                           | Error location |
|----------------------------------|--------------------------------------------------------|-------------------------------------------------|----------------|
| 3.2 SSN                          | Missing; Error; Incongruent<br>w/SSN DQ                | All Clients                                     | Tab C          |
| 3.3 Date of Birth                | Missing; Error; Incongruent<br>w/DOB Type; Client >105 | All Clients                                     | Tab C          |
| 3.4 Race                         | Null/Missing/DNC/CR for Race                           | All Clients                                     | Tab C          |
| 3.5 Ethnicity                    | Null/Missing/DNC/CR                                    | All Clients                                     | Tab C          |
| 3.6 Gender                       | Null/Missing/DNC/CR                                    | All Clients                                     | Tab C          |
| 3.7 Veteran Status               | Null/Missing/DNC/CR; Status =<br>Yes but Client <18    | All Adults; Children                            | Tab D          |
| 3.8 Disabling Condition<br>(Y/N) | Null/Missing/DNC/CR                                    | All Clients                                     | Tab D          |
| 3.10 Project Start Date          | Overlap issues                                         | All Clients                                     | Tab D          |
| 3.10 Project Exit Date           | Overlap issues (within project)                        | All Clients                                     | Tab D          |
| 3.12 Exit Destination*           | Null/Missing/DNC/CR                                    | All Clients                                     | Tab D          |
| 3.15 Relationship to HoH         | Null/Missing/DNC/CR;<br>multiple/no HoH                | All Clients                                     | Tab D          |
| 3.16 Client Location             | Missing; Incongruent<br>w/Provider CoC                 | All Clients                                     | Tab D          |
| 3.917 Living Situation*          | Null/Missing/DNC/CR                                    | All Clients                                     | Tab H          |
| 4.11 Domestic Violence           | Incongruent Currently Fleeing<br>& DV Y/N              | HoHs and Adults, not<br>SSVF clients, or HYA ES | Tab D          |

#### DATA ELEMENTS IN THIS REPORT AND WHAT TO PAY ATTENTION TO

\*Street Outreach: these are the only elements needed for Street Outreach providers

## MIN-00-DQR-065 - HOUSEHOLD DATA CHECK

This is a modified version of the Data Incongruity Report for Entry Exit Programs and the Data Incongruity Report for Service Transactions. Use this report to identify for all household issues, including unattached children, missing HoH information, DOB, etc.

## LOCATION

SSA >> 2. MN Data Quality Tools

## PROMPTS

Provider(s): Choose your provider(s) Select Program Type Code(s): (blank) Reporting Group, if not running by provider: Blank Select CoC Code(s): (Blank) EDA Provider: (Blank) unless told to use by ICA Enter Effective Date: Same date as End Date plus 1 day Report Start Date: 10/1/17 (current year) or 10/1/16 (previous year) Report End Date (PLUS ONE DAY): 10/1/18 (current year) or 10/1/17 (previous year)

## DATA ELEMENTS IN REPORT AND WHAT TO PAY ATTENTION TO

| Element                  | Issue(s)             | Who does it apply to? | Errors in Report |
|--------------------------|----------------------|-----------------------|------------------|
| 3.3 Date of Birth        | Inconsistent ages    | All Clients           | A, B, C,         |
| 3.15 Relationship to HoH | HoH in Household and | All Clients           | E, F, N          |
|                          | Relationship to HoH  |                       |                  |
|                          | conflict; HoH<14     |                       |                  |

## REPORT TABS AND COLUMNS TO LOOK AT

- Tab A Individual Summary
  - Error A: Negative Age
  - Error B: Age Over 100
  - Error C: DOB = Entry Date
  - Error E: UNATTACHED CHILDREN: no adult present in Entry or Service Transaction
  - Error F: Age <14 but Relationship to HoH = Self
- Tab A-F Detail
  - Error A: Negative Age
  - Error B: Age Over 100
  - Error C: DOB = Entry Date
  - Error E: UNATTACHED CHILDREN: no adult present in Entry or Service Transaction
  - Error F: Age <14 but Relationship to HoH = Self
- Tab M-N Detail
  - Error N: No Relationship to HoH = Self in Entry/Exit

## MIN-00-DQR-077 - CLIENTS EXCEEDING MAX LENGTH OF STAY

This report shows ES, TH, RRH clients exceeding the maximum length of stay who were served in a given time period. For ES, the report pulls in entry/exits, shelter stays, and shelter services. For TH and RRH, the report pulls in entry/exits.

## LOCATION

SSA >> 2. MN Data Quality Tools

## PROMPTS

Provider(s): Choose your Provider(s) CoC Code: Blank EDA Provider: Blank, unless told to use by ICA Start Date: 10/1/17 (current year) or 10/1/16 (previous year) End Date PLUS One Day: 10/1/18 (current year) or 10/1/17 (previous year) Enter max length of stay (in days) for ES: 90 Enter max length of stay (in days) for TH: 730 Enter max length of stay (in days) for RRH: 730

## DATA ELEMENTS IN REPORT AND WHAT TO PAY ATTENTION TO

| Element                | lssue(s)                         | Who does it apply to? |
|------------------------|----------------------------------|-----------------------|
| 3.10 Project Exit Date | Excessive LOS; Un-exited Clients | All Clients           |

## AREAS OF FOCUS

We recognize that some of these clients have/are staying for more than the maximum time in the report. That is okay from a Data Quality standpoint, but please confirm the dates are correct. Those that are over the maximum time in the report are in **bold red font**. Those that are over 200 days in ES and over 1000 days in TH and RRH are also **Highlighted yellow**. Focus on these first and then move to the other clients that exceed max length of stay.

## MIN-00-DQR-095 - HOUSING MOVE-IN DATE MONITORING

Housing move-in date monitoring report for HMI date data quality for RRH and PSH D projects only.

## LOCATION

SSA >> 2. MN Data Quality Tools

## PROMPTS

Select Provider(s): Choose your RRH and PSH D Provider(s) Select Reporting Groups(s): blank Select CoC Code(s): (blank) EDA Provider: Blank, unless told to use by ICA Enter Start Date: 10/1/17 (current year) or 10/1/16 (previous year) Enter End Date (PLUS 1 Day): 10/1/18 (current year) or 10/1/17 (previous year)

## DATA ELEMENTS IN REPORT AND WHAT TO PAY ATTENTION TO

| Element              | Issue(s)                 | Who does it apply to? | Error location |
|----------------------|--------------------------|-----------------------|----------------|
| 3.20 Housing Move-In | Null/Missing; HMI Date   | All Clients           | Detail tab     |
| Date*                | after Project Start Date |                       |                |

\*Only applies to RRH and PSH D